# SEGRETERIA TECNICA CIPA

# Manuale per il download dei flussi di ritorno dalla piattaforma Infostat (applicazione FlussiWeb)

# Generalità

I flussi di ritorno sono elaborazioni generate a partire dai dati raccolti annualmente per la Rilevazione Economica. Nei flussi vengono restituite le analisi per singolo gruppo/banca e gli aggregati per l'intero campione e il *peer group* di riferimento. Questo permette ai gruppi/banche di poter confrontare i costi sostenuti in ambito IT e le scelte effettuate a livello organizzativo con quelli di tutti i rispondenti alla Rilevazione e con il loro *peer group*. Il *peer group* è definito sulla base della classe dimensionale di appartenenza del gruppo/banca.

A partire dall'anno 2018, l'invio dei flussi viene effettuato utilizzando l'applicazione Flussi Web messa a disposizione dalla piattaforma Infostat. Per poter scaricare i dati, i partecipanti alla Rilevazione dovranno seguire la procedura descritta nel seguito.

# Passo 1: login all'applicazione Flussi Web

Aprire un browser su un PC dotato di connessione ad Internet. Nella barra degli indirizzi digitare l'URL dell'applicazione di raccolta dati della Banca d'Italia:

# https://infostat.bancaditalia.it/flussiweb

Comparirà la seguente maschera di login:

| BANCA D'ITALIA<br>Eurosistema |                                            | Home | Accessibilità | FAQ |
|-------------------------------|--------------------------------------------|------|---------------|-----|
| Autenticazione                |                                            |      |               |     |
|                               | Accesso all'Applicazione : INFOSTAT        |      |               |     |
|                               |                                            |      |               |     |
|                               | Nome Utente Password                       |      |               |     |
|                               | ACCEDI                                     |      |               |     |
|                               | HA SMARRITO LE SUE CREDENZIALI DI ACCESSO? |      |               |     |
|                               | Recupero Password<br>Recupero Username     |      |               |     |
|                               |                                            |      |               |     |

#### Figura 1 Maschera di login

Digitare le proprie credenziali di accesso e cliccare sul pulsante "Accedi". Le credenziali sono le stesse utilizzate per l'accesso a Infostat in fase di consegna dei dati. Nel caso in cui non si riesca ad accedere correttamente ad InfoStat o non si visualizzi correttamente la schermata precedente, contattare la Segreteria Tecnica CIPA ai recapiti in calce.

Ad accesso effettuato, si visualizzerà la seguente schermata:

| Partner:<br>Selezionare un partner V          | Edizione flusso              |                                 |  |
|-----------------------------------------------|------------------------------|---------------------------------|--|
|                                               | Files del flusso             | Documenti relativi all'edizione |  |
|                                               | Documenti relativi al flusso |                                 |  |
|                                               |                              |                                 |  |
|                                               |                              |                                 |  |
| Figura 2 Interfaccia di selezione del partner |                              |                                 |  |

### Passo 2: download dei flussi

Aprendo il menù a tendina in alto a sinistra (vd. Figura 2, "Partner") sarà possibile scegliere uno o più partner per cui effettuare il download dei flussi. In particolare, saranno disponibili per la selezione: il partner associato all'utenza con cui si è effettuato l'accesso, più tutti quelli per i quali si è ricevuta la delega. Per poter scaricare il flusso, è necessario selezionare uno dei partner in elenco.

Verrà visualizzata la seguente schermata, dove in luogo della scritta "UTENTE TEST 23..." compariranno le informazioni specifiche di ciascuna azienda partner:

| BANCA D'ITALIA<br>Eurosistema                                      |                              | ITALIANO - 9                    |
|--------------------------------------------------------------------|------------------------------|---------------------------------|
| Gestione autorizzazioni + Caricamento certificati Documentazione + |                              | Bervenuto: PAONEC O Info CEsci  |
| Partner:                                                           | Edizione flusso              |                                 |
| UTENTE TEST 23 NUOVA RACCOLTA (503235)                             | Files del flusso             | Documenti relativi all'edizione |
|                                                                    | Documenti relativi al flusso |                                 |
|                                                                    |                              |                                 |
|                                                                    |                              |                                 |

Nella parte a sinistra (riquadro "Pubblicazioni"), cliccare prima sulla voce "RILEVAZIONE ECONOMICA" e successivamente sull'anno di riferimento (anno in corso). Al di sotto dell'anno di riferimento, possono essere presenti una o più "edizioni" (vd. Figura 3).

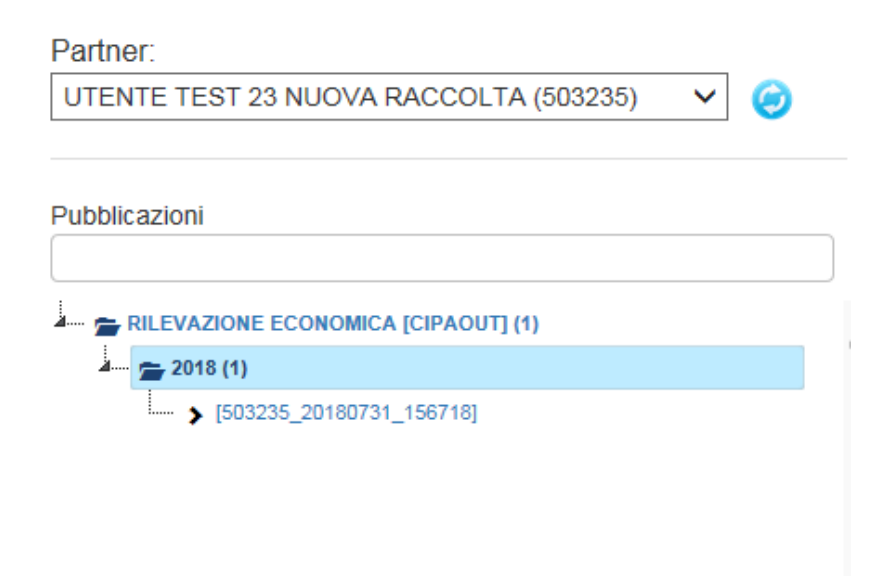

#### Figura 3 Selezione dell'edizione

Ogni edizione rappresenta un invio di un flusso di ritorno. Per ogni anno, dovrebbe essere presente una sola edizione; tuttavia se è stato necessario effettuare un nuovo invio (ad es. per aggiungere nuove elaborazioni, per eventuali errata corrige, ecc..), nella schermata sarà presente un edizione per ogni invio effettuato, ordinati in ordine cronologico decrescente (il più recente in testa).

A questo punto, selezionare l'edizione di interesse. Nel riquadro di destra ("Files del flusso") verranno visualizzate le informazioni di dettaglio relative all'edizione scelta (numero di protocollo Infostat e data di invio, vd. Figura 4).

| BANCA D'ITALIA<br>Eurosistema                                                                                                    |                                  |                                            |                                                                     |  |   |                                 |
|----------------------------------------------------------------------------------------------------|----------------------------------|--------------------------------------------|---------------------------------------------------------------------|--|---|---------------------------------|
| Gestione autorizzazioni + Caricamento certificati Documentazione +                                                                                                    |                                  |                                            |                                                                     |  |   | Benvenuto: PAONEC 🚯 Info 💽 Esci |
| Partner:                                                                                                    |                                  | Edizione flusso 503235 2                   | 0180731 156718                                                      |  |   |                                 |
| UTENTE TEST 23 NUOVA RACCOLTA (503235)                                                                                                    | Flusso:<br>Descrizione:<br>Data: | _                                          | CIPAOUT<br>RILEVAZIONE ECONOMICA<br>31 Luglio 2018                  |  |   |                                 |
| BILEVAZIONE ECONOMICA [CIPAOUT] (1)     Second State State St | ŕ                                | Files del flusso                           |                                                                     |  |   |                                 |
|                                                                                                    |                                  | Protocollo Infostat<br>IT20180000000690361 | <ul> <li>Data di diffusione</li> <li>2018-06-25 16:01:32</li> </ul> |  | ¢ |                                 |
|                                                                                                    |                                  |                                            |                                                                     |  |   |                                 |
|                                                                                                    |                                  |                                            |                                                                     |  |   |                                 |

Figura 4 Informazioni di dettaglio dell'edizione

Cliccando sul pulsante "Scarica" si aprirà un popup come quello mostrato in Figura 5:

| Do | wnload file:                |                        | ×             |
|----|-----------------------------|------------------------|---------------|
|    | File disponibil             | i per questo elemento. |               |
| No | ome                         | Dimensione (byte)      | Download file |
|    | datalT20180000000690361.zip | 194476                 | L Scarica     |
|    |                             |                        | Chiudi        |

# Figura 5 Popup di download del file

Cliccare nuovamente sul pulsante "Scarica". A questo punto verrà effettuato il download in locale del file zip selezionato.

Il file zip contiene due elementi:

- 1. file con estensione xlsx
- 2. documento pdf esplicativo delle elaborazioni contenute nel file di cui al punto 1

# Informazioni e supporto

Segreteria Tecnica CIPA

| email:    | <u>segcipa@cipa.it</u> |
|-----------|------------------------|
| telefono: | (+39) 06 4792 6943     |
|           | (+39) 06 4792 8741     |
|           | (+39) 06 4792 6101     |